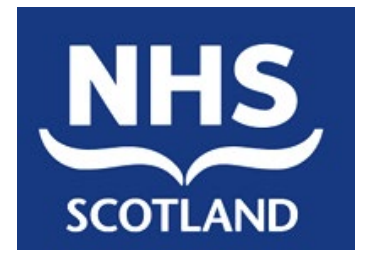

# Certificate Manager Installation / User Guide

EPD-US/UG/UG019

Version: 1 Final

08/12/2015

NSS (ISD) © 2014

This document (either in whole or in part) must not be modified, reproduced, disclosed or disseminated to others or used for purposes other than that for which it is supplied, without the prior written permission of NHS National Services Scotland.

## **Document control**

## **Superseded documents**

None

## Version history

| Version  | Date       | Comments                             |
|----------|------------|--------------------------------------|
| 1a Draft | 06/10/2014 | First draft                          |
| 1b Draft | 17/11/2015 | Updated with comments from TL and GD |

## Changes since last version

| Ver.   | Changes                       |
|--------|-------------------------------|
| 1Final | Updated with comments from CH |
|        |                               |
|        |                               |

## Outstanding issues and omissions

None

### Issue control

| Author: | ePharmacy Delivery Team |
|---------|-------------------------|
|---------|-------------------------|

Owner and approver: Derek McAllister

Signature:

Date:

Distribution:

Certificate Manager - Installation / User Guide Ref: EPD-US/UG/UG019 Version: 1 Final Date: 30/09/21

File Reference(s)

Document file: US\UG019 1b Draft - Certificate Manager Installation User Guide.doc

Drawing file: N/A

Certificate Manager - Installation / User Guide Ref: EPD-US/UG/UG019

EPD-US/UG/UG019

Version: 1 Final Date: 30/09/21

## Contents

| 1.                                                                                                    | Introduction                                                                                                    | 6                                                                                                    |
|----------------------------------------------------------------------------------------------------|----------------------------------------------------------------------------------------------------|----------------------------------------------------------------------------------------------------|
| 1.1                                                                                                    | Document Purpose                                                                                                    | 6                                                                                                    |
| 1.2                                                                                                    | Overview of Certificates within the ePharmacy system                                                                                                    | 6                                                                                                    |
| 1.2.1                                                                                                    | What are Certificates and why are they needed?                                                                                                    | 6                                                                                                    |
| 1.2.2                                                                                                    | Who needs a Certificate?                                                                                                    | 6                                                                                                    |
| 1.2.3                                                                                                    | Who is Responsible for a Certificate?                                                                                                    | 6                                                                                                    |
| 1.2.4                                                                                                    | Who issues a Certificate?                                                                                                    | 7                                                                                                    |
| 1.2.5                                                                                                    | How do I contact the Certification Authority?                                                                                                    | 7                                                                                                    |
| 1.2.6                                                                                                    | How long does a Certificate last?                                                                                                    | 7                                                                                                    |
| 1.2.7                                                                                                    | What is involved in 'managing' a Certificate?                                                                                                    | 7                                                                                                    |
| 1.2.8                                                                                                    | Who manages the Certificate?                                                                                                    | 8                                                                                                    |
| 1.3                                                                                                    | Certificate Manager Overview                                                                                                    | 8                                                                                                    |
| 1.3.1                                                                                                    | Installing Certificate Manager                                                                                                    | 8                                                                                                    |
| 1.3.2                                                                                                    | Using Certificate Manager                                                                                                    | 8                                                                                                    |
|                                                                                                    |                                                                                                    |                                                                                                    |
| 2.                                                                                                    | Installing Certificate Manager                                                                                                    | 10                                                                                                    |
| <b>2.</b><br>2.1                                                                                                    | Installing Certificate Manager                                                                                                    | <b>10</b><br>10                                                                                                    |
| <b>2.</b><br>2.1<br>2.1.1                                                                                                    | Installing Certificate Manager<br>Installation<br>Accessing the setup wizard                                                                                                    | <b>10</b><br>10<br>10                                                                                                    |
| <b>2.</b><br>2.1<br>2.1.1<br>2.1.2                                                                                                    | Installing Certificate Manager<br>Installation<br>Accessing the setup wizard<br>Launching the setup wizard                                                                                                    | <b>10</b><br>10<br>10<br>10                                                                                                    |
| <ol> <li>2.1</li> <li>2.1.1</li> <li>2.1.2</li> <li>2.1.3</li> </ol>                                                                                                    | Installing Certificate Manager<br>Installation<br>Accessing the setup wizard<br>Launching the setup wizard<br>Setup Wizard Welcome Screen                                                                                                    | <b>10</b><br>10<br>10<br>10<br>10                                                                                                    |
| <ol> <li>2.1</li> <li>2.1.1</li> <li>2.1.2</li> <li>2.1.3</li> <li>2.1.4</li> </ol>                                                                                                    | Installing Certificate Manager<br>Installation<br>Accessing the setup wizard<br>Launching the setup wizard<br>Setup Wizard Welcome Screen<br>Update Status – Checking for updates                                                                                                    | <b>10</b><br>10<br>10<br>10<br>10<br>11                                                                                                    |
| <ol> <li>2.1</li> <li>2.1.1</li> <li>2.1.2</li> <li>2.1.3</li> <li>2.1.4</li> <li>2.1.5</li> </ol>                                                                                       | Installing Certificate Manager<br>Installation<br>Accessing the setup wizard<br>Launching the setup wizard<br>Setup Wizard Welcome Screen<br>Update Status – Checking for updates<br>Selecting the Installation Folder                                                                                                    | <b>10</b><br>10<br>10<br>10<br>10<br>11                                                                                                    |
| <ol> <li>2.1</li> <li>2.1.1</li> <li>2.1.2</li> <li>2.1.3</li> <li>2.1.4</li> <li>2.1.5</li> <li>2.1.6</li> </ol>                                                                        | Installing Certificate Manager<br>Installation<br>Accessing the setup wizard<br>Launching the setup wizard<br>Setup Wizard Welcome Screen<br>Update Status – Checking for updates<br>Selecting the Installation Folder<br>Confirming Installation                                                                                                    | <b>10</b><br>10<br>10<br>10<br>10<br>11<br>11<br>12                                                                                                    |
| <ol> <li>2.1</li> <li>2.1.1</li> <li>2.1.2</li> <li>2.1.3</li> <li>2.1.4</li> <li>2.1.5</li> <li>2.1.6</li> <li>2.1.7</li> </ol>                                                         | Installing Certificate Manager<br>Installation<br>Accessing the setup wizard<br>Launching the setup wizard<br>Setup Wizard Welcome Screen<br>Update Status – Checking for updates<br>Selecting the Installation Folder<br>Confirming Installation<br>Completing Installation                                                                                                    | <b>10</b><br>10<br>10<br>10<br>10<br>11<br>11<br>12<br>13                                                                                                    |
| <ol> <li>2.1</li> <li>2.1.1</li> <li>2.1.2</li> <li>2.1.3</li> <li>2.1.4</li> <li>2.1.5</li> <li>2.1.6</li> <li>2.1.7</li> <li>3.</li> </ol>                                             | Installing Certificate Manager<br>Installation<br>Accessing the setup wizard<br>Launching the setup wizard<br>Setup Wizard Welcome Screen<br>Update Status – Checking for updates<br>Selecting the Installation Folder<br>Confirming Installation<br>Completing Installation                                                                                                    | <b>10</b><br>10<br>10<br>10<br>11<br>11<br>12<br>13<br><b>14</b>                                                                                                    |
| <ol> <li>2.1</li> <li>2.1.1</li> <li>2.1.2</li> <li>2.1.3</li> <li>2.1.4</li> <li>2.1.5</li> <li>2.1.6</li> <li>2.1.7</li> <li>3.</li> <li>3.1</li> </ol>                                | Installing Certificate Manager<br>Installation<br>Accessing the setup wizard<br>Launching the setup wizard<br>Setup Wizard Welcome Screen<br>Update Status – Checking for updates<br>Selecting the Installation Folder<br>Confirming Installation<br>Completing Installation<br>Using the Certificate Manager<br>Starting the Certificate Manager                                                                       | <b>10</b><br>10<br>10<br>10<br>11<br>11<br>12<br>13<br><b>14</b><br>14                                                                                                    |
| <ol> <li>2.1</li> <li>2.1.1</li> <li>2.1.2</li> <li>2.1.3</li> <li>2.1.4</li> <li>2.1.5</li> <li>2.1.6</li> <li>2.1.7</li> <li>3.</li> <li>3.1</li> <li>3.1.1</li> </ol>                 | Installing Certificate Manager<br>Installation<br>Accessing the setup wizard<br>Launching the setup wizard<br>Setup Wizard Welcome Screen<br>Update Status – Checking for updates<br>Selecting the Installation Folder<br>Confirming Installation<br>Completing Installation<br>Using the Certificate Manager<br>Starting the Certificate Manager<br>The Welcome screen                                                 | <b>10</b><br>10<br>10<br>10<br>10<br>11<br>11<br>12<br>13<br><b>14</b><br>14                                                                                                    |
| <ol> <li>2.1</li> <li>2.1.1</li> <li>2.1.2</li> <li>2.1.3</li> <li>2.1.4</li> <li>2.1.5</li> <li>2.1.6</li> <li>2.1.7</li> <li>3.1</li> <li>3.1.1</li> <li>3.1.2</li> </ol>              | Installing Certificate Manager<br>Installation<br>Accessing the setup wizard<br>Launching the setup wizard<br>Setup Wizard Welcome Screen<br>Update Status – Checking for updates<br>Selecting the Installation Folder<br>Confirming Installation<br>Completing Installation<br>Using the Certificate Manager<br>Starting the Certificate Manager<br>The Welcome screen<br>Logging In                                   | <b>10</b><br>10<br>10<br>10<br>10<br>11<br>11<br>12<br>13<br><b>14</b><br>14<br>14<br>15                                                                                           |
| <ol> <li>2.1</li> <li>2.1.1</li> <li>2.1.2</li> <li>2.1.3</li> <li>2.1.4</li> <li>2.1.5</li> <li>2.1.6</li> <li>2.1.7</li> <li>3.1</li> <li>3.1.1</li> <li>3.1.2</li> <li>3.2</li> </ol> | Installing Certificate Manager<br>Installation<br>Accessing the setup wizard<br>Launching the setup wizard<br>Setup Wizard Welcome Screen<br>Update Status – Checking for updates<br>Selecting the Installation Folder<br>Confirming Installation<br>Completing Installation<br>Using the Certificate Manager<br>Starting the Certificate Manager<br>The Welcome screen<br>Logging In<br>Creating a Certificate Request | <ul> <li>10</li> <li>10</li> <li>10</li> <li>10</li> <li>10</li> <li>11</li> <li>11</li> <li>12</li> <li>13</li> <li>14</li> <li>14</li> <li>14</li> <li>15</li> <li>16</li> </ul> |

Version: 1 Final Date: 30/09/21

| 3.2.1                                                                                                | Requesting a Certificate                                                                                                    | 16                                                                         |
|----------------------------------------------------------------------------------------------------|----------------------------------------------------------------------------------------------------|----------------------------------------------------------------------------|
| 3.3                                                                                                  | Backing up a Certificate                                                                                                    | 17                                                                         |
| 3.3.1                                                                                                | Select the Certificate File location                                                                                                    | 18                                                                         |
| 3.4                                                                                                  | CA Response to a Certificate Request                                                                                                    | 20                                                                         |
| 3.5                                                                                                  | Renewing a Certificate                                                                                                    | 21                                                                         |
| 3.6                                                                                                  | Restoring a Certificate from local backup copy                                                                                                    | 22                                                                         |
| 3.6.1                                                                                                | Restoring a previously backed up certificate                                                                                                    | 23                                                                         |
| 3.7                                                                                                  | Reinstalling a Certificate from a CA Archive copy                                                                                                    | 23                                                                         |
| 3.8                                                                                                  | Certificate Lost                                                                                                    | 24                                                                         |
| 4.                                                                                                   | Certificate Manager Updater                                                                                                    | 25                                                                         |
| 4.1                                                                                                  | New Root Certificate(s) available for download and installation                                                                                                    | 25                                                                         |
| 4.1.1                                                                                                | Installing a new certificate                                                                                                    | 25                                                                         |
| 440                                                                                                  | Objection and contribute in stallation                                                                                                    | 05                                                                         |
| 4.1.Z                                                                                                | Skipping new certificate installation                                                                                                    | 25                                                                         |
| 4.1.2<br><b>5.</b>                                                                                   | Reference                                                                                                    | 25<br>26                                                                   |
| 4.1.2<br><b>5.</b><br>5.1                                                                            | Skipping new certificate installation         Reference         Certificate Manager Product Support                                                                                                    | 25<br><b>26</b><br>26                                                      |
| 4.1.2<br>5.<br>5.1<br>5.1.1                                                                          | Skipping new certificate installation         Reference         Certificate Manager Product Support         Contact Details                                                                                                    | 25<br><b>26</b><br>26<br>26                                                |
| 4.1.2<br>5.<br>5.1<br>5.1.1<br>5.1.2                                                                 | Skipping new certificate installation         Reference         Certificate Manager Product Support         Contact Details         Certificate Application Download                                                                                                    | 25<br><b>26</b><br>26<br>26<br>26                                          |
| 4.1.2<br>5.<br>5.1<br>5.1.1<br>5.1.2<br>5.1.3                                                        | Skipping new certificate installation         Reference         Certificate Manager Product Support         Contact Details         Certificate Application Download         Supplied Documentation                                                                                                    | 25<br>26<br>26<br>26<br>26<br>26                                           |
| 4.1.2<br>5.1<br>5.1.1<br>5.1.2<br>5.1.3<br>5.2                                                       | Skipping new certificate installation         Reference         Certificate Manager Product Support         Contact Details         Certificate Application Download         Supplied Documentation         User Credentials and Authorisations                                                                                                    | 25<br>26<br>26<br>26<br>26<br>26<br>26                                     |
| 4.1.2<br>5.1<br>5.1.1<br>5.1.2<br>5.1.3<br>5.2<br>5.2.1                                              | Skipping new certificate installation         Reference         Certificate Manager Product Support         Contact Details         Certificate Application Download         Supplied Documentation         User Credentials and Authorisations         Permissions                                                                                  | 25<br>26<br>26<br>26<br>26<br>26<br>26<br>26                               |
| 4.1.2<br><b>5.</b><br>5.1<br>5.1.1<br>5.1.2<br>5.1.3<br>5.2<br>5.2.1<br>5.2.2                        | Skipping new certificate installation         Reference         Certificate Manager Product Support         Contact Details         Certificate Application Download         Supplied Documentation         User Credentials and Authorisations         Permissions         Local Computer Permissions                                               | 25<br>26<br>26<br>26<br>26<br>26<br>26<br>26<br>26                         |
| 4.1.2<br><b>5.</b><br>5.1<br>5.1.1<br>5.1.2<br>5.1.3<br>5.2<br>5.2.1<br>5.2.2<br>5.3                 | Skipping new certificate installation         Reference         Certificate Manager Product Support         Contact Details         Certificate Application Download         Supplied Documentation         User Credentials and Authorisations         Permissions         Local Computer Permissions         Certificate Request Status Indicators | 25<br>26<br>26<br>26<br>26<br>26<br>26<br>26<br>26<br>28                   |
| 4.1.2<br><b>5.</b><br>5.1<br>5.1.1<br>5.1.2<br>5.1.3<br>5.2<br>5.2.1<br>5.2.2<br>5.3<br>5.4          | Skipping new certificate installationReferenceCertificate Manager Product SupportContact DetailsCertificate Application DownloadSupplied DocumentationUser Credentials and AuthorisationsPermissionsLocal Computer PermissionsCertificate Request Status IndicatorsError Messages                                                                    | 25<br>26<br>26<br>26<br>26<br>26<br>26<br>26<br>26<br>26<br>28<br>29       |
| 4.1.2<br><b>5.</b><br>5.1<br>5.1.1<br>5.1.2<br>5.1.3<br>5.2<br>5.2.1<br>5.2.2<br>5.3<br>5.4<br>5.4.1 | Skipping new certificate installationReferenceCertificate Manager Product SupportContact DetailsCertificate Application DownloadSupplied DocumentationUser Credentials and AuthorisationsPermissionsLocal Computer PermissionsCertificate Request Status IndicatorsError MessagesCertificate Management Web Service unavailable                      | 25<br>26<br>26<br>26<br>26<br>26<br>26<br>26<br>26<br>26<br>28<br>29<br>29 |

Certificate Manager - Installation / User Guide Ref: EPD-US/UG/UG019

Version: 1 Final Date: 30/09/21

## 1. Introduction

## **1.1 Document Purpose**

This document describes how to install and use the Certificate Manager application. It also acts as a "How to guide" to help you when you have a problem regarding certificates used for connecting to the ePractitioner Store.

## **1.2** Overview of Certificates within the ePharmacy system

#### 1.2.1 What are Certificates and why are they needed?

In everyday life, we are used to the idea of using a passport as a means of identification. We also have credit cards that have spending limits, and driving licences that specify the type of vehicle we are authorised to drive.

In the world of ePharmacy, the task of establishing identity and authorisation is achieved using digital certificates. These Certificates are installed onto individual computers and then used to identify them on the network. Based on the 'identity' of a given Certificate, specific levels of access and authorisation are given to the computer when communicating with the ePharmacy system.

# Note - without a valid Certificate, it is not possible to access the ePharmacy systems.

#### 1.2.2 Who needs a Certificate?

Whereas passports and driving licences are issued to individuals, digital certificates are issued to 'Message End Points' – usually a physical location such as an individual Practice or Pharmacy. In some cases, a Message End Point may correspond to an individual user with a single computer, but in others several computers may form a single Message End Point. Whether consisting of one or more computers, each Message End Point accesses the ePharmacy systems using the 'identity' of a single Certificate. This identity is associated with a unique number (an 'EPOC Number') that is contained as part of the certificate.

#### 1.2.3 Who is Responsible for a Certificate?

A parent can have their own passport, but in the eyes of the law is also responsible for passports issued to their children. Similarly, each Message End Point has a designated Responsible Person who is in charge of managing the Certificate not only for their computer, but also for Certificates on any other computers within their group.

Certificate Manager - Installation / User Guide Ref: EPD-US/UG/UG019

Version: 1 Final Date: 30/09/21

The Responsible Person is also the point of contact for any correspondence associated with ePharmacy system access and use.

#### 1.2.4 Who issues a Certificate?

A digital Certificate is issued by a Certification Authority (CA). The ePharmacy delivery team maintain a dedicated CA, purely for use by the ePharmacy systems.

In addition to the unique Certificate issued to the Responsible Person at each Message End Point, the CA also issues a special, shared, 'Root' Certificate which is used to identify the ePharmacy CA as the issuer of the unique Certificates.

#### **1.2.5 How do I contact the Certification Authority?**

The Responsible Person for each Message End Point will be sent the necessary information and instructions, including a unique identification number for that Message End Point. In addition, a 'secret' PIN Number that is known only to the system and the recipient will be sent – similar to the PIN number that is sent when a new credit card or bankcard is issued.

**Note:** As with other systems that use PIN Numbers, entering the PIN incorrectly three consecutive times will result in the account being 'locked out'. This will consequently require contact with the PSD helpdesk (see section 5.1.1.1 for contact details) to reopen the account.

#### 1.2.6 How long does a Certificate last?

A Certificate has an expiry date, after which it must be renewed. As with a credit or bankcard, the term 'renewed' actually means a new item is created and issued to the user as a replacement for the original one. The ePharmacy system still maintains information that the old Certificate existed, and about how and when it was used, but the original is now invalid.

#### 1.2.7 What is involved in 'managing' a Certificate?

Over the life of a Certificate, a number of events need to be managed. As with passports and credit cards, it is necessary to make a request before being issued with a Certificate. Although it is a 'digital' Certificate, it does physically exist. Accordingly, it can be lost or damaged, or even 'stolen' or compromised in some way.

As its name implies, the purpose of the Certificate Manager application is to assist a designated Responsible Person with all aspects of managing certificates. This includes initially requesting a certificate, installing it onto the computer(s) at a Message End Point, keeping the Certificate secure, and making any scheduled and unscheduled updates that are required.

Certificate Manager - Installation / User Guide Ref: EPD-US/UG/UG019 Version: 1 Final Date: 30/09/21

#### 1.2.8 Who manages the Certificate?

The Responsible Person may choose to delegate the actual Certificate management tasks to someone else, but cannot transfer the obligations and responsibilities associated with the role. Whoever actually performs the tasks must have specific rights and privileges on the necessary computer(s), as detailed in Section 5.2.

### **1.3 Certificate Manager Overview**

#### 1.3.1 Installing Certificate Manager

#### **1.3.1.1** Installation of the application

Before it can be used to manage Certificates, the Client Certificate Manager application must itself be installed on at least one computer at each location. This is typically the computer that has ePharmacy adapter software installed.

See section 2.1.2.1 for details of installing the application from the Internet, or section 2.1.2.2 has details of installing the application from CD.

#### **1.3.2 Using Certificate Manager**

The application can be used to assist in the following activities during the 'lifetime' of a certificate.

#### **1.3.2.1** Requesting a certificate

Before accessing the ePharmacy system, the Responsible Person for each Message End Point must initially request a certificate from the ePharmacy Certification Authority (CA). Section 3.2 has details of how to Request a Certificate

#### **1.3.2.2** Checking the Status of a Certificate Request

Once a Certificate has been requested using the application, the application will monitor the status of the Certificate throughout its lifetime, showing whether the Certificate is pending, approved, installed, or requires replacement.

Section 5.3 has a full list of all possible status messages.

Once logged in to the application, the main Menu window shows the status of all Certificate Requests – see section 3.1.2.1.

#### **1.3.2.3** Installing a Certificate

Once the Request has been received and subsequently authorised, the Certificate may be downloaded from the CA. The Certificate can then be installed onto each computer

Certificate Manager - Installation / User Guide Ref: EPD-US/UG/UG019

Version: 1 Final Date: 30/09/21

that will access the ePharmacy System.

Section 4.1.1. gives details of the installation procedure.

#### 1.3.2.4 Copying a Certificate

All computers within a Message End Point share the same identity when accessing the ePharmacy system. Accordingly, the appropriate Certificate must be copied on to any other computers that require it.

In addition, the Responsible Person may wish to have a local copy of a Certificate as part of their local computer maintenance policy.

Section 3.4 covers copying a Certificate within the local computer environment.

#### **1.3.2.5** Restoring a Certificate

If the Certificate Manager application has been used to make a local copy of a Certificate, the application can be subsequently used to restore the Certificate from the local copy.

Section 3.6 covers this restoring a Certificate from a local copy.

#### 1.3.2.6 Reinstalling a Certificate

If, at the time of downloading a Certificate, the Responsible Person requested that the CA stored a copy the Certificate, the application can be used to reinstall a Certificate from this CA copy.

Section 3.7 covers reinstalling a Certificate from a CA backup copy.

#### 1.3.2.7 Renewing a certificate

Prior to a Certificate reaching its expiry date, the Responsible Person will be sent a new PIN number. Using this new PIN number, the Certificate Manager can be used to request a replacement certificate. This renewal will occur before the existing Certificate expires. Section 3.5 covers requesting that a Certificate may be renewed.

Certificate Manager - Installation / User Guide Ref: EPD-US/UG/UG019

Version: 1 Final Date: 30/09/21

## 2. Installing Certificate Manager

## 2.1 Installation

This section covers initial installation of the Certificate Manager.

The installation programme uses a 'wizard' (i.e. a sequence of Windows dialog boxes) to collect the information it needs and at the same time guide you through the installation.

**Note**: A user must have the necessary access permissions to install the application – see section 5.2.2.1 for details of the required permissions.

#### 2.1.1 Accessing the setup wizard

The Certificate Manager Installer is available either

- from the web. See section 5.1.2 for details on how to obtain access.
- on CD. See section 2.1.2.2 for details on how to obtain access.

#### 2.1.2 Launching the setup wizard

#### 2.1.2.1 Launching from the web

www.eps.nds.scot.nhs.uk/eCM/CertificateManagement.Setup.msi

See 2.1.3 to continue.

#### 2.1.2.2 Launching from CD

Refer to your GP or Pharmacy System Software Supplier's documentation (as appropriate) to locate the Certificate Manager Installation program.

Double click on the 'CertificateManagement.Setup.msi' Icon.

#### 2.1.3 Setup Wizard Welcome Screen

When the wizard starts, the following Windows dialog box will be displayed.

Certificate Manager - Installation / User Guide Ref: EPD-US/UG/UG019

Version: 1 Final Date: 30/09/21

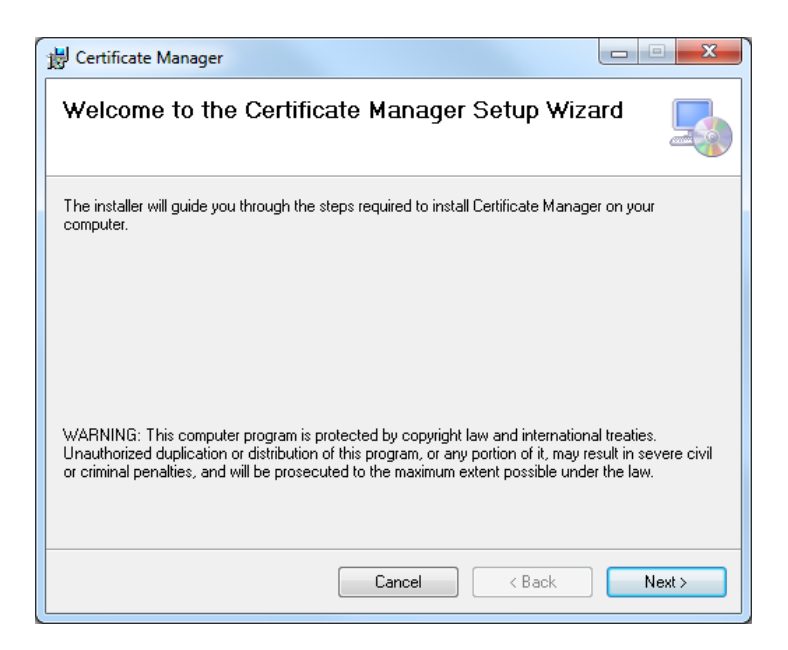

Click on the '<u>N</u>ext>' button to proceed with the installation.

If for some reason you do not wish to continue with the installation, click the 'Cancel' button to abandon installation.

#### 2.1.4 Update Status – Checking for updates

At launch, the application will contact the Certificate Management Web Service to check if there are any available updates for Root Certificates.

Should any updates be available, information detailing the type of update and the available user options regarding the update will be displayed. See section 4 for further details of the update process.

#### 2.1.5 Selecting the Installation Folder

The following dialog box is displayed.

Certificate Manager - Installation / User Guide Ref: EPD-US/UG/UG019 Version: 1 Final Date: 30/09/21

| 📸 Certificate Manager                                                                                        |  |  |  |  |
|----------------------------------------------------------------------------------------------------|--|--|--|--|
| Select Installation Folder                                                                                   |  |  |  |  |
| The installer will install Certificate Manager to the following folder.                                      |  |  |  |  |
| To install in this folder, click "Next". To install to a different folder, enter it below or click "Browse". |  |  |  |  |
| Eolder:<br>C:\Program Files (x86)\NHS Scotland\Certificate Manager\<br>Disk Cost                             |  |  |  |  |
| Install Certificate Manager for yourself, or for anyone who uses this computer:                              |  |  |  |  |
| C Everyone                                                                                                   |  |  |  |  |
| Just me                                                                                                    |  |  |  |  |
| Cancel < Back Next >                                                                                         |  |  |  |  |

Click on the '<u>N</u>ext>' button to accept the default installation directory (recommended), or follow the instructions on the dialog box to specify an alternative installation directory before clicking the '<u>N</u>ext>'button.

(Alternatively click on the '<*Back*' button to return to the previous screen, or click on the '*Cancel*' button to abandon installation.)

#### 2.1.6 Confirming Installation

The following Windows dialog box is displayed.

| 😸 Certificate Manager                                                   |        |
|-------------------------------------------------------------------------|--------|
| Confirm Installation                                                    |        |
| The installer is ready to install Certificate Manager on your computer. |        |
| Click "Next" to start the installation.                                 |        |
|                                                                         |        |
|                                                                         |        |
|                                                                         |        |
|                                                                         |        |
|                                                                         |        |
|                                                                         |        |
|                                                                         |        |
| Cancel < Back                                                           | Next > |
|                                                                         |        |

Certificate Manager - Installation / User Guide Ref: EPD-US/UG/UG019

Version: 1 Final Date: 30/09/21

Click on the '<u>N</u>ext>' button to continue the installation.

(Alternatively click on the '<<u>B</u>ack' button to return to the previous screen, or click on the 'Cancel' button to abandon installation.)

#### 2.1.7 Completing Installation

On successful completion of the installation, the following Windows dialog box is displayed.

| 🖞 Certificate Manager                                                             |       |
|-----------------------------------------------------------------------------------|-------|
| Installation Complete                                                             | 5     |
| Certificate Manager has been successfully installed.                              |       |
| Click "Close" to exit.                                                            |       |
|                                                                                   |       |
|                                                                                   |       |
|                                                                                   |       |
|                                                                                   |       |
|                                                                                   |       |
| Please use Windows Update to check for any critical updates to the .NET Framework |       |
|                                                                                   |       |
| Cancel < Back                                                                     | Close |

Click on the <u>'Close</u>' button to complete the installation and begin using the Certificate Manager Client Application.

Certificate Manager - Installation / User Guide Ref: EPD-US/UG/UG019

EPD-US/UG/UG019

Version: 1 Final Date: 30/09/21

## 3. Using the Certificate Manager

## 3.1 Starting the Certificate Manager

Once the application has been installed, on the Windows 'Start' menu select

#### All Programs -> Certificate Manager -> Certificate Manager

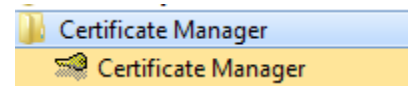

The following splash screen will appear, and the Certificate Manager updater will attempt to contact the Certificate Management Web Service.

| SCOTLAND Certificate Manager           |                   |  |  |  |  |  |
|----------------------------------------|-------------------|--|--|--|--|--|
|                                        | Version : 3.0.0.0 |  |  |  |  |  |
| Update Status:<br>Checking for updates |                   |  |  |  |  |  |

If, for any reason the Certificate Manager Updater cannot contact the Certificate Management Web Service, an error message will be displayed. Otherwise, the Certificate Manager Updater will begin checking for any available Root Certificates.

#### 3.1.1 The Welcome screen

Once the Certificate Manager has started, the following Windows dialog box is displayed.

Certificate Manager - Installation / User Guide Ref: EPD-US/UG/UG019

Version: 1 Final Date: 30/09/21

| 📇 Certificate Mana     | ger (not logged in)                                                                                                |
|------------------------|----------------------------------------------------------------------------------------------------|
| NHS                    | Certificate Manager<br>For support, please contact the PSD help desk on 0131 275 6600 or email nss.psdhelp@nhs.net |
| Logon                  | Restore Welcome                                                                                                    |
|                        |                                                                                                    |
|                        |                                                                                                    |
|                        | <b>(</b> )                                                                                                    |
| You are not logged in. |                                                                                                    |

**Note:** It is not necessary to log on to restore a previously saved Certificate using the Certificate Manager - see section 3.6 for details of the restore operation.

#### 3.1.2 Logging In

Click on the Logon button on the Welcome Screen.

The following dialog box will be displayed.

| Login |             | × |
|-------|-------------|---|
| EPOC: |             |   |
| PIN : |             |   |
| Su    | bmit Cancel | ] |

Type your EPOC number and the associated PIN into the appropriate boxes. The EPOC Number and PIN are included in the Supplied Documentation to ePharmacy Users

Click on the 'Submit' button to access the Certificate Manager for the given EPOC Number.

(Alternatively, click the 'Cancel' button to abandon logon and return to the Welcome Screen).

The main Certificate Manager screen is displayed.

Certificate Manager - Installation / User Guide Ref: EPD-US/UG/UG019

Version: 1 Final Date: 30/09/21

| 音 Certificate Mana      | ger                   |                      |                                      |                                      | 🗆 🗙 |
|-------------------------|-----------------------|----------------------|--------------------------------------|--------------------------------------|-----|
| SCOTLAND                | Certificato           | PSD help desk<br>Mai | nager<br>on 0131 275 6600<br>in Menu | 0 or email nss.psdhelp@nhs.net       |     |
| Request ID Statu        | ss                    | Created              | Issued                               | I Refresh<br>Request and Download Ce | ert |
| You are currently logge | d on as epoc 31300223 |                      | <u> </u>                             | <b>F</b>                             | 1   |

(If there is a problem with the entered EPOC or PIN, an error message will be displayed – see section 5.4.2 for details of possible errors and their resolution.)

#### 3.1.2.1 Certificate Manager Main Menu screen

The Main Menu screen allows users to manage and review Certificate Requests.

| Certificate Mana   | ger<br>Certificate | e Ma    | nager   | or email nss pschelp@nhs net |
|--------------------|--------------------|---------|---------|------------------------------|
| SCOTLAND<br>Logout | Restore            | Ma      | in Menu |                              |
| Request ID Statu   | 8                  | Created | Issued  | li Refresh                   |
|                    |                    |         |         | Request and Download Cert    |
| <                  |                    | _       |         | J ()                         |

The status pane of provides details of each request that has been submitted. See section 5.3 for a list of possible status indicators, together with an expanded explanation of each indicator.

## 3.2 Creating a Certificate Request

#### 3.2.1 Requesting a Certificate

Click on the '*Request and Download Cert*' button. The following dialog box will be displayed.

Certificate Manager - Installation / User Guide Ref: EPD-US/UG/UG019

Version: 1 Final Date: 30/09/21

| Clicking the ''I accept'' bu                 | itton declares that you have read, understood and agree to comply   |
|----------------------------------------------|---------------------------------------------------------------------|
| with the acceptable use p                    | iolicy, as stated below.                                            |
| <ol> <li>All organisations using e</li></ol> | ePharmacy services must ensure the secure and proper use of         |
| ePharmacy services appli-                    | cations. An organisation may nominate a Responsible User who will   |
| act on its behalf to ensure                  | e this requirement is diligently upheld.                            |
| 2. Organisations may only                    | interact with ePharmacy services applications provided centrally by |
| the ePharmacy infrastruct                    | ure using an approved ePharmacy client application. All messages    |
| sent to the ePharmacy infr                   | rastructure must include the details of the approved client         |

Click on the '*l* <u>accept</u>' button. Section 5.2 has details of obligations accepted by clicking on this button.

Next the 'Chose to Backup Certificate' Dialog is then displayed.

| Choose to backup certificate |                        |  |  |  |
|------------------------------|------------------------|--|--|--|
| Do you want to ba            | ckup this certificate? |  |  |  |
| Yes                          | No                     |  |  |  |

Click 'No' and the Certificate Request is submitted.

Click 'Yes' and the follow the instructions in Section 3.2

## 3.3 Backing up a Certificate

If Backup Certificate has been selected the 'Backup Certificate' dialog box will be displayed, as follows.

| Backup Certificate       |               |
|--------------------------|---------------|
|                          |               |
| Lertificate <u>F</u> ile | Browse        |
| <u>P</u> assword         |               |
| <u>R</u> epeat Password  |               |
|                          |               |
|                          | Backup Cancel |

Certificate Manager - Installation / User Guide Ref: EPD-US/UG/UG019

Version: 1 Final Date: 30/09/21

#### 3.3.1 Select the Certificate File location

Click on the 'Browse' button. A windows 'Open' dialog box will appear. Use the 'Look in' drop down control to browse to an appropriate location to save the backup file to, as shown in the following diagram.

| 🔜 Open                |                       |                      | ×                  |
|-----------------------|-----------------------|----------------------|--------------------|
| 🕞 🕞 🗢 🏝 🕶 Computer    | r → Local Disk (C:) → | 👻 🚱 🛛 Search Local D | visk (C:)          |
| Organize 🔻 New folder |                       |                      | := - 📑 😧           |
| ★ Favorites           | Name ^                | Date modified        | Туре               |
|                       | 🍌 Clone               | 13/08/2014 11:26     | File folder        |
| ز Libraries           | 🕌 PerfLogs            | 14/07/2009 04:20     | File folder        |
|                       | 🌗 Program Files       | 14/08/2014 15:07     | File folder        |
| Computer              | 🕌 Program Files (x86) | 29/08/2014 11:08     | File folder        |
| Clone                 | \mu Temp              | 22/08/2014 15:33     | File folder        |
| PerfLogs              | \mu Users             | 09/06/2014 11:09     | File folder        |
| 🔒 Program Files       | \mu Windows           | 22/08/2014 13:29     | File folder        |
| 🍌 Program Files (x&   | \mu xxxxxx            | 29/08/2014 12:45     | File folder        |
| i Temp                |                       |                      |                    |
| Users                 |                       |                      |                    |
| Windows               |                       |                      |                    |
| Data and Index (D     |                       |                      |                    |
| Logs (E:)             | •                     |                      | F                  |
| File r                | name:                 | ▼ Personal Infor     | rmation Exchange 💌 |
|                       |                       | Open                 | Cancel             |

Enter an appropriate name for the file in the 'File name' box. The application will automatically add the '.pfx' file extension- See below.

| Open                |                             |                  |                     |                 |    |
|---------------------|-----------------------------|------------------|---------------------|-----------------|----|
| 🔊 🗢 📕 🗸 Computer    | ▼ Local Disk (C:) ▼ xxxxxxx |                  | 👻 🔯 Search xxxxxx   |                 |    |
| ganize 🔻 New folder |                             |                  |                     | = - 🗔           | (? |
| Favorites           | Name ^                      | Date modified    | Туре                | Size            |    |
| 🗃 Libraries         | 🏂 xxxxxx                    | 29/08/2014 12:45 | Personal Informatio | 4 KB            |    |
| Computer            |                             |                  |                     |                 |    |
| Local Disk (C:)     |                             |                  |                     |                 |    |
| Dorfloor            |                             |                  |                     |                 |    |
| Program Files       |                             |                  |                     |                 |    |
| Program Files (x8   |                             |                  |                     |                 |    |
| 🍌 Temp              |                             |                  |                     |                 |    |
| 퉬 Users             |                             |                  |                     |                 |    |
| 🎍 Windows           |                             |                  |                     |                 |    |
|                     |                             |                  |                     |                 |    |
| Logs (Fi)           |                             |                  |                     |                 |    |
| File na             | me:                         |                  | Personal Infon      | mation Exchange | -  |
|                     |                             |                  | Open                | Cancel          |    |

Click on the 'Open' button to set the path and filename for the certificate backup File. The 'Backup Certificate' dialog box will reappear, with confirmation of the path and filename in the '*Certificate <u>Fi</u>le*' text box.

Certificate Manager - Installation / User Guide Ref: EPD-US/UG/UG019

Version: 1 Final Date: 30/09/21

| Backup Certificate       |                             |
|--------------------------|-----------------------------|
| Certificate <u>F</u> ile | C:\xxxxxx\xxxxxx.pfx Browse |
| <u>P</u> assword         |                             |
| <u>R</u> epeat Password  |                             |
|                          | Backup Cancel               |

Enter a suitable password in the 'Password' text box.

Note: The password must

- Be more than six characters long.
- Contain

at least one upper case character (A, B, C  $\dots$  X, Y, Z), at least one lower case character (a, b, c  $\dots$  x, y, z), and at least one numeric character (0, 1, 2,  $\dots$  7, 8, 9).

| Backup Certificate       |                            |
|--------------------------|----------------------------|
|                          |                            |
| Certificate <u>F</u> ile | C:\xxxxxx\xxxxx.pfx Browse |
| <u>P</u> assword         | ********                   |
| <u>R</u> epeat Password  |                            |
|                          | Backup Cancel              |

As confirmation, type exactly the same password in the '<u>Repeat Password</u>' textbox.

Note: Safe and secure storage of the password is entirely the responsibility of the User. The password is not stored elsewhere in the application and so cannot be recovered. The certificate cannot be restored from this backup file without the password.

| Backup Certificate       |                            |
|--------------------------|----------------------------|
| Certificate <u>F</u> ile | C:\xxxxxx\xxxxx.pfx Browse |
| <u>P</u> assword         | ******                     |
| <u>R</u> epeat Password  | *****                      |
|                          | Backup Cancel              |

Click 'Backup' and the Certificate Request will be submitted.

Certificate Manager - Installation / User Guide Ref: EPD-US/UG/UG019

Version: 1 Final Date: 30/09/21

## 3.4 CA Response to a Certificate Request

#### 3.4.1.1 Request Pending

A request that has been submitted, but not yet authorised by the CA, will be shown with a status of 'Under Submission' in the Main Menu window status pane.

#### 3.4.1.2 Certificate Request Authorised

Once a Certificate Request has been authorised by the CA and if the user had chosen to back up the certificate in step 3.2.1 the following dialog will be displayed

| Certificat | e Manager                                                                             | × |
|------------|---------------------------------------------------------------------------------------|---|
| 1          | The certificate has been downloaded successfully and backed up to C:\xxxxxx\xxxxx.pfx |   |
|            | OK                                                                                    |   |

The certificate will be downloaded and installed. The status pane of the Main Menu window will be updated as shown below.

| 🖆 Certificate Manager                        |                                               |                             |
|----------------------------------------------|-----------------------------------------------|-----------------------------|
| SCOTLAND Certificate                         | e Manager<br>PSD help desk on 0131 275 6600 o | r email nss.psdhelp@nhs.net |
| Logout Restore                               | Main Menu                                     |                             |
| Request ID Status                            | Created Issued Ii                             | Refresh                     |
| 240 Downloaded and Installed                 | 29/08/2014 29/08/2014 2                       |                             |
|                                              |                                               | <u></u>                     |
| You are currently logged on as epoc 31300010 |                                               |                             |

#### 3.4.1.3 Certificate Request denied

In certain circumstances, a Certificate Request may not be authorised by the CA. If this is the case, it will appear in the Status pane of the Main Menu window with a status of 'Denied', as shown below.

Certificate Manager - Installation / User Guide Ref: EPD-US/UG/UG019

Version: 1 Final Date: 30/09/21

| Certificate Manage          | er<br>Certificate<br>For support, please contact the | e Man      | ager<br>on 0131 275 6600 or | email nss.psdhelp@nhs.net |
|-----------------------------|------------------------------------------------------|------------|-----------------------------|---------------------------|
| Logout<br>Request ID Status | Restore                                              | Mair       | Menu                        | Refresh                   |
| 241 Denied                  |                                                      | 29/08/2014 | 29/08/2014 2                | Request and Download Cert |
| You are currently logged    | on as epoc 31300010                                  |            | <u> </u>                    | 0                         |

Should a request be denied, users should contact the PSD helpdesk to resolve the situation – see section 5.1.1.1.

## 3.5 Renewing a Certificate

All EPOC Certificate requests made through the Certificate Manager Client Application have their status shown in the Main Menu window of Certificate Manager Client Application. When an EPOC Certificate is about to expire its status will be shown as 'Requires Replacement'.

At this time a letter will be sent to the Responsible Person advising that the Certificate is due for replacement, and which will include a new PIN Number.

| NHS                          | Certificat       | <b>te Man</b><br>the PSD help desk of | ager<br>on 0131 275 6600 or | email nss.psdhelp@nhs.net            |
|------------------------------|------------------|---------------------------------------|-----------------------------|--------------------------------------|
| Logout                       | Restore          | Mair                                  | n Menu                      |                                      |
| Request ID Statu<br>242 Requ | s<br>Replacement | Created 29/08/2014                    | Issued II<br>29/08/2014 2   | Refresh<br>Request and Download Cert |
| •                            |                  |                                       |                             |                                      |

Click on the appropriate Request entry in the Main Menu list to highlight that request and enable the *'Request and Download Cert'* button.

Certificate Manager - Installation / User Guide Ref: EPD-US/UG/UG019

Version: 1 Final Date: 30/09/21

| 🖀 Certificate Mana      | iger                          |            |                        |                          |                             |
|-------------------------|-------------------------------|------------|------------------------|--------------------------|-----------------------------|
| SCOTLAND                | Certif<br>For support, please | icate      | Man<br>5D help desk on | ager<br>0131 275 6600 or | r email nss.psdhelp@nhs.net |
| Logout                  | Restore                       |            | Main                   | Menu                     |                             |
| Status                  |                               | Created    | Issued                 | Installed                | Refresh                     |
| Requires Replacem       | ent                           | 29/08/2014 | 29/08/2014             | 29/08/2014               | Request and Download Cert   |
|                         |                               |            |                        | •                        | <u>A</u>                    |
| You are currently logge | d on as epoc 313000           | )10        |                        |                          |                             |

Click on the 'Request and Download Cert' button.

| Certificate Manager            |                       | Man<br>5D help desk on | <b>ager</b><br>0131 275 6600 o | r email nss.psdhelp@nhs.net       |
|--------------------------------|-----------------------|------------------------|--------------------------------|-----------------------------------|
| Logout                         | Restore               | Main                   | Menu                           |                                   |
| Status<br>Requires Replacement | Created<br>29/08/2014 | Issued<br>29/08/2014   | Installed<br>29/08/2014        | Refresh Request and Download Cert |
| ×                              |                       |                        | <b> </b> ▶                     | 0                                 |
| You are currently logged on a  | s epoc 31300010       |                        |                                | ,                                 |

The status of the Request will change to 'Replaced'.

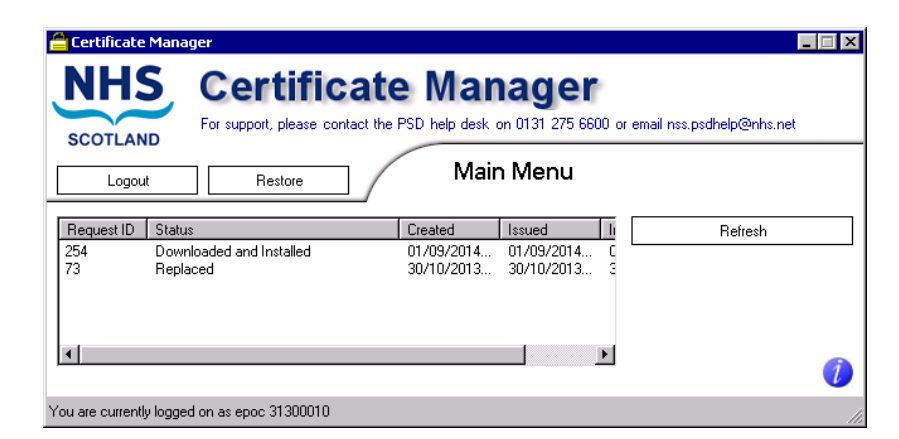

Note: The original EPOC certificate is not removed from the Client machine.

Certificate Manager - Installation / User Guide Ref: EPD-US/UG/UG019 Version: 1 Final Date: 30/09/21

## **3.6 Restoring a Certificate from local backup copy**

**Note:** It is NOT necessary to log on to the Certificate Management Client Application in order to restore a Certificate from local backup copy.

#### 3.6.1 Restoring a previously backed up certificate

Click on the 'Restore' button on the Welcome or Main Menu Window.

The following Windows Dialog is displayed.

| 🚔 Import Certificate     | × | 1 |
|--------------------------|---|---|
| Certificate <u>F</u> ile |   |   |
| Password                 |   |   |
| Import Cancel            |   |   |

This screen is used to restore a certificate from a file that was previously backed up using Certificate Manager – see section 3.3.

**Note:** The User must know the name and location of the backed up file, and the backup Certificate password in order to use this functionality.

### 3.7 Reinstalling a Certificate from a CA Archive copy

The following procedure details the steps necessary to recover an ePharmacy account where the Certificate has been lost, but has previously been archived with the ePharmacy CA.

- 1. The Responsible Person phones the PSD Helpdesk, advising that the eePharmacy system can no longer be accessed see section 5.1.1.1.
- 2. A new Certificate will be sent to the Responsible Person on a CD. **Note:** Delivery of a new Certificate will take a minimum of 3 working days.
- 3. The Responsible Person installs/restores the CD file of the Certificate using the Certificate Manager restore function (section 3.6).
- 4. At this time, the Responsible Person phones the PSD helpdesk to request the Certificate password.
- 5. The Certificate is installed, and the ePharmacy system can again be accessed.

Certificate Manager - Installation / User Guide Ref: EPD-US/UG/UG019

Version: 1 Final Date: 30/09/21

## 3.8 Certificate Lost

The following procedure details the steps necessary to recover an ePharmacy account where the Certificate has been lost, but HAS NOT previously been archived with the ePharmacy CA.

- 1. The Responsible Person phones the PSD Helpdesk, advising that the ePharmacy system can no longer be accessed see section 5.1.1.1.
- The ePharmacy delivery team will re-enable the account and send out a new PIN .
   Note: Delivery of the new PIN will take a minimum of 3 working days.
- 3. Once the new PIN has been received, the Responsible Person logs into the Certificate Manager.
- 4. The Responsible Person requests a new Certificate using the Certificate Manager application.
- 5. The Certificate request is authorised, the Certificate is installed, and the ePharmacy system can again be accessed.

Certificate Manager - Installation / User Guide Ref: EPD-US/UG/UG019

Version: 1 Final Date: 30/09/21

## 4. Certificate Manager Updater

At launch, the Certificate Manager application checks the Certificate Management Web Service for available updates for New CA Root Certificates (see section 4.1)

## 4.1 New Root Certificate(s) available for download and installation

The Certificate Manager Updater checks the web service for any newly available Root Certificate(s). If any are found, the following dialog box will be displayed.

| Certificat | e Download                                                                      | × |
|------------|---------------------------------------------------------------------------------|---|
| ?          | A new Root CA Public Certificate is available, do you want to install this now? |   |
|            | Yes No                                                                          |   |

Note: The number of certificates found may vary.

Follow the instructions on the dialog to install the new version, or continue using the current version.

Note: This dialog box will appear once for every new certificate

#### 4.1.1 Installing a new certificate

Click the '<u>Y</u>es' button on the Certificate Download Windows dialog and the certificate will be installed automatically.

In the majority of cases the normal welcome screen is shown - see 3.1.1 for details of operation from that point.

However, if further certificate updates are also available, one of the dialogs shown in subsequent sections of this chapter will be shown.

#### 4.1.2 Skipping new certificate installation

Click the '<u>N</u>o' button on the Certificate Download dialog box

**Note:** It is recommended that any newly available Certificates should be installed at the first opportunity.

Certificate Manager - Installation / User Guide Ref: EPD-US/UG/UG019

Version: 1 Final Date: 30/09/21

## 5. Reference

## 5.1 Certificate Manager Product Support

#### 5.1.1 Contact Details

#### 5.1.1.1 PSD Helpdesk

Telephone: 0131 275 6600

Email: psdhelp@psd.csa.scot.nhs.uk

#### 5.1.2 Certificate Application Download

www.eps.nds.scot.nhs.uk/eCM/CertificateManagement.Setup.msi

#### 5.1.3 Supplied Documentation

An introductory letter, which will contain the PIN Number and be printed on secure paper, will be sent to the Responsible Person.

## 5.2 User Credentials and Authorisations

#### 5.2.1 Permissions

The Responsible Person must have physical access to EPOC Number and associated PIN Number.

#### **5.2.2 Local Computer Permissions**

#### 5.2.2.1 Permissions required to install the Certificate Manager Application

The User must have the following local Windows permissions on the computer that the Certificate Manager Application is to be installed onto.

• Windows Administrator rights.

#### 5.2.2.2 Permissions required to run the Certificate Manager Application

The User must have the following local Windows permissions on the client system to install the Certificate Manager Application.

Certificate Manager - Installation / User Guide Ref: EPD-US/UG/UG019

Version: 1 Final Date: 30/09/21

- Read permission
- Write permission
- Delete permission

On the following Certificate Stores on the computer in question

- Trusted Root Certificate Authorities,
- Personal store
- Request store

Certificate Manager - Installation / User Guide Ref: EPD-US/UG/UG019

EPD-US/UG/UG019

Version: 1 Final Date: 30/09/21

## 5.3 Certificate Request Status Indicators

| Status                              | Meaning                                                                                                    |
|-------------------------------------|----------------------------------------------------------------------------------------------------|
| Incomplete                          | Request did not complete for some reason on the CA Server.                                                                              |
|                                     | Contact the PSD Help desk – see 5.1.1.1 for contact details.                                                                            |
| Error                               | Error Occurred Creating request.                                                                                                    |
|                                     | Contact the PSD Help desk – see 5.1.1.1 for contact details.                                                                            |
| Denied                              | The administrator of the CA denied the request - a User may submit another request.                                                     |
| Issued And Available For<br>Install | Request has been accepted but has not yet been installed by the client.                                                                 |
| Issued And Downloaded               | Request has been accepted, downloaded but the install failed or a failure occurred in the transmission of the ePharmacy system message. |
|                                     | Contact the PSD Help desk – see 5.1.1.1 for contact details.                                                                            |
| Issued And Installed                | Request has been accepted and installed by the client.                                                                                  |
| Issued Out Of Band                  | Contact the PSD Help desk – see 5.1.1.1 for contact details.                                                                            |
| Under Submission                    | The request has been submitted by the Client and is on the CA awaiting approval by administrator.                                       |
| Revoked                             | The request has been accepted and then revoked by the Certificate Authority.                                                            |
| Requires Replacement                | The certificate is reaching its expiry date and should be replaced.                                                                     |
| Replaced                            | The certificate has been replaced by another certificate.                                                                               |

Certificate Manager - Installation / User Guide Ref: EPD-US/UG/UG019

Version: 1 Final Date: 30/09/21

### 5.4 Error Messages

#### 5.4.1 Certificate Management Web Service unavailable

#### 5.4.1.1 Context:

If, when the Certificate Manager Application is launched, the Certificate Manager Updater cannot contact the Certificate Management Web Server, the following Windows dialog will be displayed.

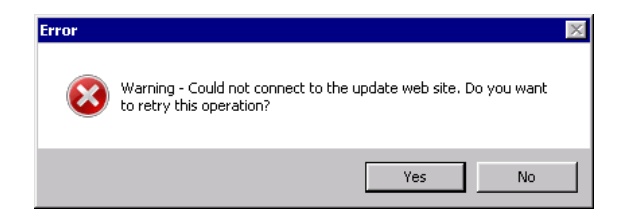

#### 5.4.1.2 Possible causes

| Error                                                                                                    | Cause | Resolution                                                                                                    |  |
|----------------------------------------------------------------------------------------------------|-------|----------------------------------------------------------------------------------------------------|--|
| Network connection problemNetwork problem or slow<br>network connection<br>temporarily restricting access<br>to the Certificate<br>Management Web Service. |       | Click on the Yes button to attempt to re-connect to the<br>Certificate Management Web Service. If the error re-<br>occurs, contact your system administrator/ISP.                                                               |  |
| Web Service is not available Network connection and/or<br>Certificate Management Web<br>Service unavailable to<br>Certificate Manager Client               |       | Click on the No button to skip checking for updates from<br>the Certificate Management Web Service and continue<br>using the currently installed version of the Certificate<br>Manager Client Application and Certificates. The |  |

Certificate Manager - Installation / User Guide Ref: EPD-US/UG/UG019 Version: 1 Final Date: 30/09/21

|                      | Application.                    | application will proceed to the Welcome Screen – see section 3.1.1. |
|----------------------|---------------------------------|---------------------------------------------------------------------|
| Web Service offline. | Certificate Management Web      | Contact PSD helpdesk for Certificate Management Web                 |
|                      | Service is offline or otherwise | Service status information – see section 5.1.1.1 for contact        |
|                      | unavailable.                    | information.                                                        |

#### 5.4.2 Log On Failure

#### 5.4.2.1 Invalid EPOC

#### 5.4.2.1.1 Context

The EPOC number entered into the login screen (section 3.1.2) has not been accepted, resulting in the following Windows dialog being displayed.

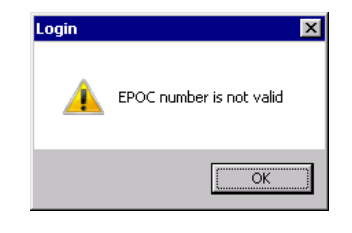

#### 5.4.2.1.2 Possible causes

| Error              | Cause                                                                   | Resolution                                                                              |
|--------------------|-------------------------------------------------------------------------|-----------------------------------------------------------------------------------------|
| Data entry error   | The EPOC number<br>was incorrectly<br>entered into the<br>Login dialog. | Click on the 'OK' button to return to the login screen and to re-enter the EPOC number. |
| Invalid EPOC error | The EPOC does not                                                       | Check that the EPOC number is correct as detailed in the supplied                       |

Certificate Manager - Installation / User Guide Ref: EPD-US/UG/UG019 Version: 1 Final Date: 30/09/21

| exist within the  | Certificate Manager documentation.                                       |
|-------------------|--------------------------------------------------------------------------|
| Certificate       | If the EPOC number previously entered does not match the number on the   |
| Management        | documentation, click on the 'OK button to return to the Login screen and |
| system, or the    | enter the correct EPOC number.                                           |
| EPOC has expired, | If the EPOC entered does match the documentation, but is not accepted,   |
| or the EPOC has   | contact the PSD Helpdesk to have the EPOC included/unlocked - see        |
| been locked.      | section 5.1.1.1 for contact details.                                     |
|                   | Otherwise, contact the PSD Helpdesk for further assistance - see section |
|                   | 5.1.1.1 for contact details.                                             |

#### 5.4.2.2 The EPOC or pin number is not valid

#### 5.4.2.2.1 Context

The EPOC number entered into the login screen (3.1.2 has not been accepted, resulting in the following Windows dialog being displayed.

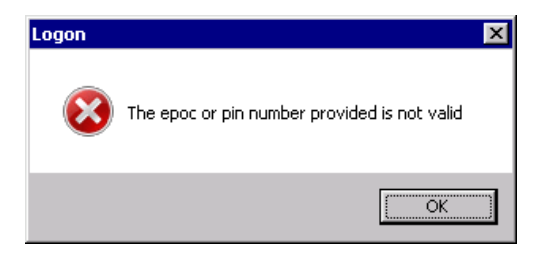

#### 5.4.2.2.2 Possible causes

| Error            | Cause                             | Resolution                                                                             |
|------------------|-----------------------------------|----------------------------------------------------------------------------------------|
| Data entry error | The PIN number<br>was incorrectly | Click on the 'OK' button to return to the login screen and to re-enter the PIN number. |

Certificate Manager - Installation / User Guide Ref: EPD-US/UG/UG019 Version: 1 Final Date: 30/09/21

|                            | entered into the Login dialog.                                                                              |                                                                                                    |
|----------------------------|----------------------------------------------------------------------------------------------------|----------------------------------------------------------------------------------------------------|
| PIN does not match<br>EPOC | PIN and EPOC are valid individually but are not together.                                                   | A PIN is only valid for a single EPOC. Contact the PSD Helpdesk for further assistance - see section 5.1.1.1 for contact details.                                                                                                    |
| PIN is Invalid             | The PIN does not<br>exist within the<br>Certificate<br>Management<br>system, or the PIN<br>has been locked. | Check that the PIN number is correct as detailed in the supplied Certificate<br>Manager documentation.<br>If the PIN number previously entered is not the PIN number on the<br>documentation, click on the 'OK button to return to the Login screen and<br>enter the correct PIN number.<br>If the PIN entered does match the documentation, but is not accepted,<br>contact the PSD Helpdesk to have the PIN included/unlocked - see section<br>5.1.1.1 for contact details.<br>Otherwise, contact the PSD Helpdesk for further assistance - see section<br>5.1.1.1 for contact details. |

#### 5.4.2.3 Network error

#### 5.4.2.3.1 Context

While a User is attempting to complete an action accessing the Certificate Management Web Server, the following dialog box is displayed.

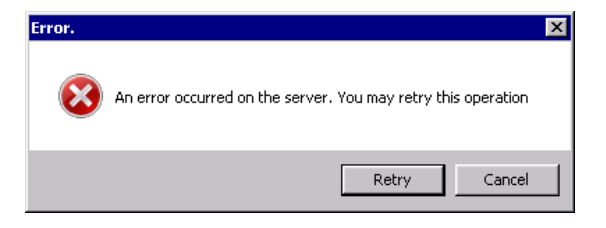

Certificate Manager - Installation / User Guide Ref: EPD-US/UG/UG019 Version: 1 Final Date: 30/09/21

#### 5.4.2.3.2 Possible causes

| Error                | Cause                                                    | Resolution                                                                        |
|----------------------|----------------------------------------------------------|-----------------------------------------------------------------------------------|
| Network unavailable. | Momentary network<br>failure/slow network<br>connection. | Press Retry.                                                                      |
| Network unavailable. | More permanent network failure.                          | Press Cancel. Contact the System Administrator/ISP who supports the Users system. |

#### 5.4.2.4 Server Error

#### 5.4.2.4.1 Context

While a User is attempting to complete an action accessing the Certificate Management Web Server, the following dialog box is displayed.

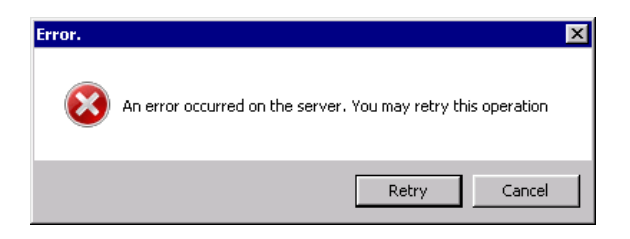

#### 5.4.2.4.2 Possible causes

| Error             | Cause              | Resolution                                                                |
|-------------------|--------------------|---------------------------------------------------------------------------|
| Process execution | Failure within the | Press Retry.                                                              |
| failure.          | Certificate        | If the error persists, contact the PSD help desk (see 5.1.1.1 for contact |

Certificate Manager - Installation / User Guide Ref: EPD-US/UG/UG019 Version: 1 Final Date: 30/09/21

| Management Web | details) with details of the circumstances at the time the error occurred. |
|----------------|----------------------------------------------------------------------------|
| Service        |                                                                            |

Certificate Manager - Installation / User Guide Ref: EPD-US/UG/UG019

Version: 1 Final Date: 30/09/21